## **Online User Management**

1. Click "Users" under the Commercial menu then click "Add User".

| ស៊ | Accounts          | User Management |                            |              |          |
|----|-------------------|-----------------|----------------------------|--------------|----------|
|    | Messages          |                 |                            |              |          |
| 8  | Move My Money 🗸 🗸 | Search Users    |                            |              | Add User |
| Ξ  | Activity Center   | User -          | Email Address 🔺            | Last login 🔺 |          |
| 3  | Bill Pay 🗸 🗸      |                 |                            |              |          |
| ≡  | Alerts            | First Last      | First.Last@CompanyName.com | 2 months ago | Ø        |
|    | Statements        | First Last      | First.Last@CompanyName.com | 2 months ago | Ø        |
| 且  | Commercial ^      | First Last      | First.Last@CompanyName.com | 2 months ago | Ø        |
|    | Users             | First Last      | First.Last@CompanyName.com | 2 months ago | ß        |

2. Enter the required fields for the new user and click "Save" when completed.

## New User

| First Name (Max 25 Characters) * | Last Name (Max 50 Characters) * | First Name should not exceed 25 characters.                    |  |
|----------------------------------|---------------------------------|----------------------------------------------------------------|--|
|                                  |                                 | Last Name should not exceed 50 characters.                     |  |
| Email Address *                  |                                 | Login ID must be between 6 and 50 characters.                  |  |
|                                  |                                 | Login ID contains invalid characters.                          |  |
|                                  |                                 | Passwords do not match.                                        |  |
| Phone Country *                  | Phone *                         | Must be between 8 and 20 characters                            |  |
| Select Country                   | $\sim$                          | Must contain at least 1 number                                 |  |
| Login ID *                       |                                 | Password must contain a minimum of 1 lower case characters.    |  |
|                                  |                                 | Password must contain a minimum of 1 upper case<br>characters. |  |
| Password *                       | Confirm Password *              | Password must contain a minimum of 1 special characters.       |  |
|                                  |                                 | Password may not contain the following characters <>&.         |  |
|                                  |                                 |                                                                |  |
| * - Indicates required field     |                                 |                                                                |  |
|                                  |                                 | Cancel Save                                                    |  |

3. Once the user is created, you will need to set the user's entitlements and limits.

4. To adjust, click the transaction type on the left navigation bar and adjust the *Rights* and *Approval Limits* for each transaction type that appears in the reading pane to the right.

| Transactions Features Accounts                                                   |                 |                |                 |
|----------------------------------------------------------------------------------|-----------------|----------------|-----------------|
| Transaction Filt<br>Filter: All Enabled Disabled                                 | er:             |                | $\sim$          |
| ACH Pass Thru<br>Can view no transactions<br>Can Draft/Approve/Cancel<br>\$11.00 | THRU            |                | Enabled 💽       |
| Bill Payment<br>Can view no transactions<br>Can Draft/Approve/Cancel             | ✓ Approve       | ✓ Cancel       | 🗌 View 🛛 None 🗸 |
| Change of Address<br>Can view own transactions<br>Can Draft/Approve/Cancel       | nits<br>Maximum | Amount         | Maximum Count   |
| Per Transactio                                                                   | on s            | 11.00          |                 |
| Check Reorder<br>Can view no transactions<br>Can Draft/Approve/Cancel Daily      | \$              | 11.00          | 999999999       |
| Monthly                                                                          | \$              | 115,575,000.00 | 999999999       |

**NOTE:** *Rights* is where you can approve or remove certain authorization. *Approval Limits* lets you can adjust the limits for the user. Both of these will have to be changed individually for every transaction type in the left navigation bar the user needs access to.

5. Select the appropriate non-transaction features by clicking (2) to turn on an alert and click (2) to turn off an alert.

| Transactions Features Accounts  |                             |
|---------------------------------|-----------------------------|
| FEATURES ⑦                      |                             |
| Q Search                        |                             |
| RIGHTS                          |                             |
| Access to all payment templates | Allow one-time recipients   |
| Can view all recipients         | Enable Centrix Positive Pay |
| Manage Recipients               | Manage Users                |

 Designate the user's Account rights. Remove access by clicking √ and give access by clicking ∅. To give access to all accounts in one click, click the small boxes next to the column titles.

| Transactions | Features Accounts |              |              |              |
|--------------|-------------------|--------------|--------------|--------------|
| ACCOUNTS ③   |                   |              |              |              |
| Number       | Name              | View         | Deposit      | Withdraw 🗌   |
| SAV-XXXXX    | Free Savings      | $\checkmark$ | $\checkmark$ | $\checkmark$ |
| SAV-XXXXX    | Corporate Account | $\checkmark$ | $\checkmark$ | $\checkmark$ |
| DDA-XXXXX    | Operating account | $\checkmark$ | $\checkmark$ | $\checkmark$ |
| DDA-XXXXX    | Revolving Account | $\checkmark$ | $\checkmark$ | $\checkmark$ |

**NOTE:** If you assign rights to a user to deposit into one of your business account(s) and the user makes a check deposit using the mobile banking app, please be aware that the user will receive all future deposit email notifications for all of your business accounts. This includes any check deposit(s) made into any of your business accounts by any user, regardless of the user's rights to view or deposit into that account. Users who have made a deposit will continue to receive deposit email notifications until you notify Rockland Trust to delete them.

7. To finalize your changes, click "Save" at the top right.

| Test User |          |          |  |  | Save |
|-----------|----------|----------|--|--|------|
| Overview  | Features | Accounts |  |  |      |

8. Go back to "Users" under the *Commercial* menu and click the pencil to edit the user.

| ស៊        | Accounts          | User Management |                            |              |          |
|-----------|-------------------|-----------------|----------------------------|--------------|----------|
| $\bowtie$ | Messages          | 0               |                            |              | -        |
|           | Move My Money 🛛 🗸 | Search Users    |                            |              | Add User |
| ≡         | Activity Center   | User -          | Email Address 🔺            | Last login 🛎 |          |
| ø         | Bill Pay 🗸 🗸      |                 |                            |              |          |
| Ξ         | Alerts            | First Last      | First.Last@CompanyName.com | 2 months ago | CP.      |
|           | Statements        | First Last      | First.Last@CompanyName.com | 2 months ago | Ø        |
| ₫         | Commercial ^      | First Last      | First.Last@CompanyName.com | 2 months ago | Ø        |
|           | Users             | First Last      | First.Last@CompanyName.com | 2 months ago | A        |

9. View user info as well as modify their rights by clicking "Assign Rights".

## View User

| First Name (Max 25 Characters) * |          | Last Name (Max 50 Characters) * |            |  |  |
|----------------------------------|----------|---------------------------------|------------|--|--|
| First                            |          | Last                            |            |  |  |
| Email Address *                  |          |                                 |            |  |  |
| First.Last@CompanyName.com       | 1        |                                 |            |  |  |
| Phone Country *                  |          | Phone *                         |            |  |  |
| United States                    |          | (123)456-7890                   |            |  |  |
| Login Name                       | Channel  | Status                          | Last Logon |  |  |
| ExampleUser                      | Internet | Normal                          | MM/DD/YYYY |  |  |

\* - Indicates required field

Cancel Delete Assign Rights